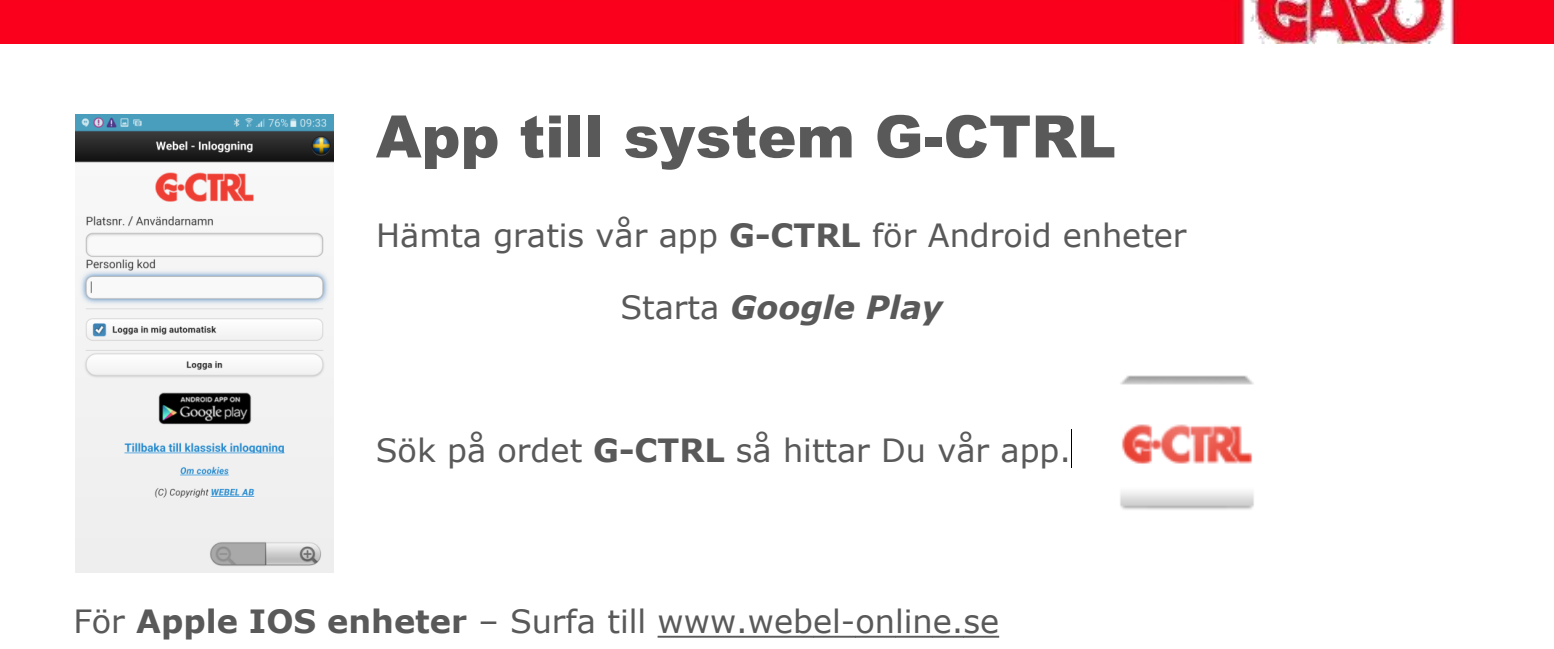

Svara "Ok" på frågan om att använda den mobilanpassade sidan

Följ sedan instruktionerna på sidan för att lägga in G-CTRL webapp på hemskärmen

Fastighetens anläggningsnummer är 3127. För att logga in använd 3127 plus p-platsen nummer. Support nås på tel 0920 - 25 65 00 mellan 09.00 - 11.00 vardagar.

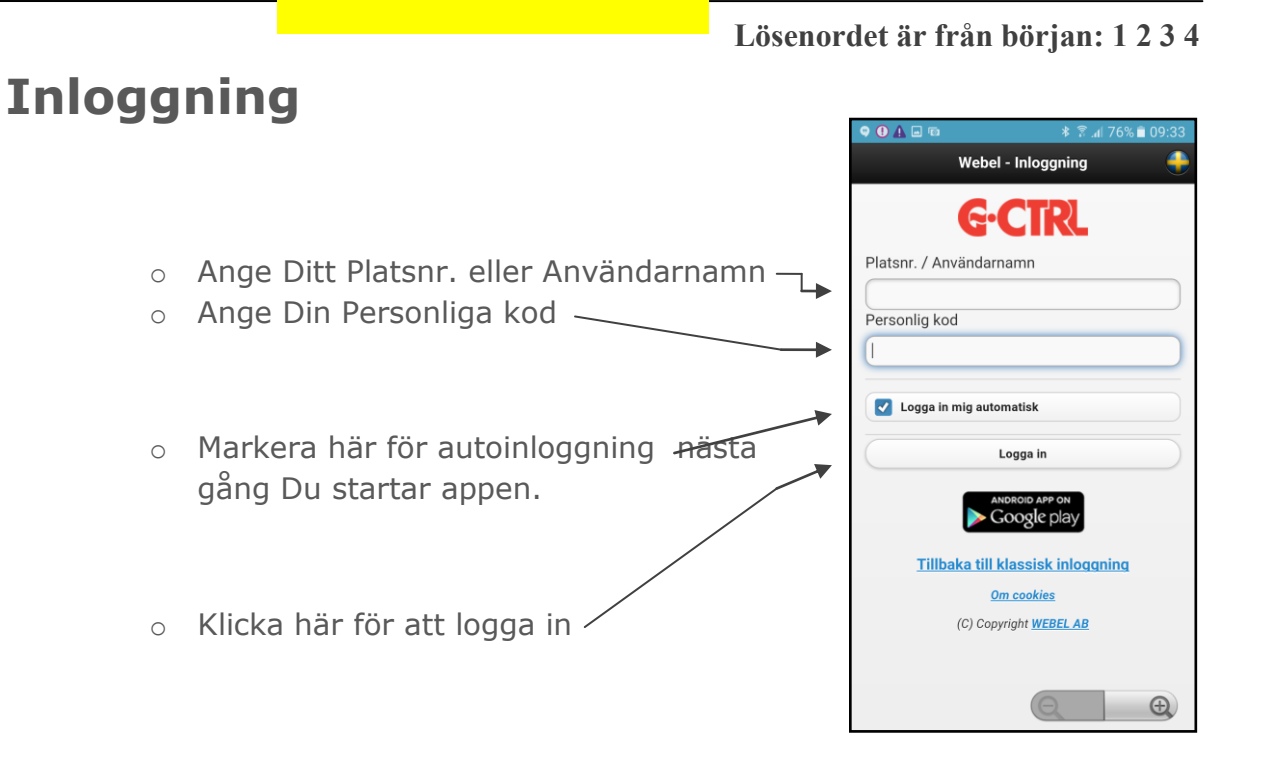

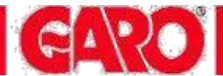

## Startsida

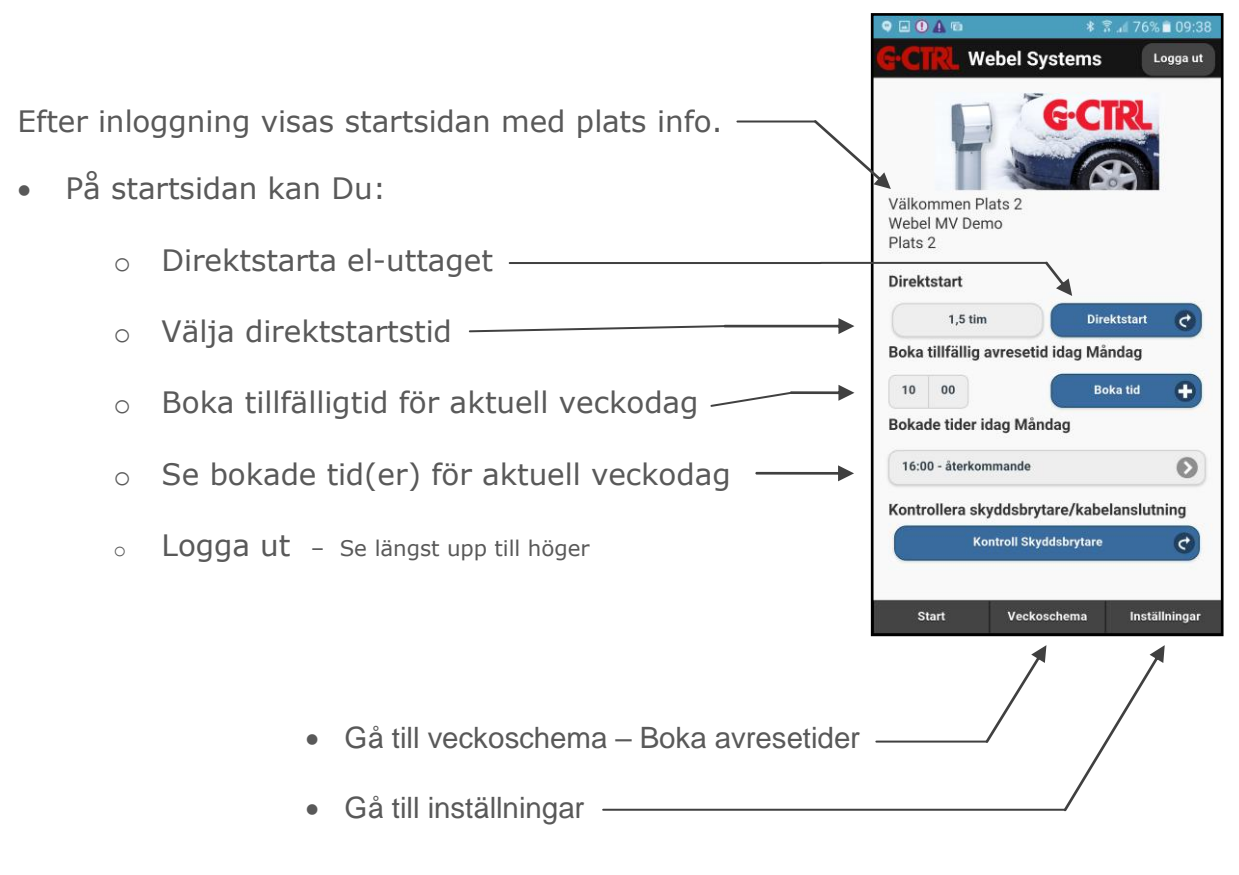

### **Boka – Avresetider**

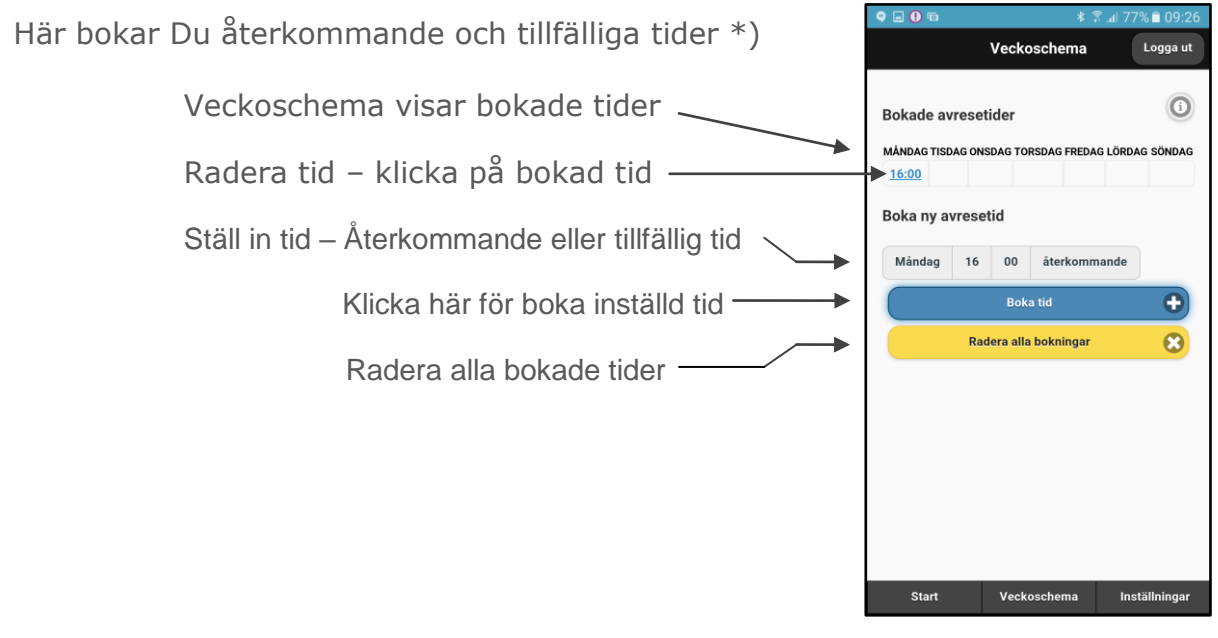

\*)

Återkommande tid – är en repeterande tid som ligger kvar i schemat, vecka efter vecka Tillfällig tid – är en "engångstid" som automatiskt raderas när tiden har passerats

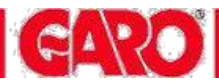

# Inställningar

 På inställningssidan kan Du slå till el-uttaget kontinuerligt, låsa knappsatsen i stolpen för Ditt el-uttag och anger ett telefonnummer för att automatisk bli inloggad när Du ringer till systemets rösttjänst

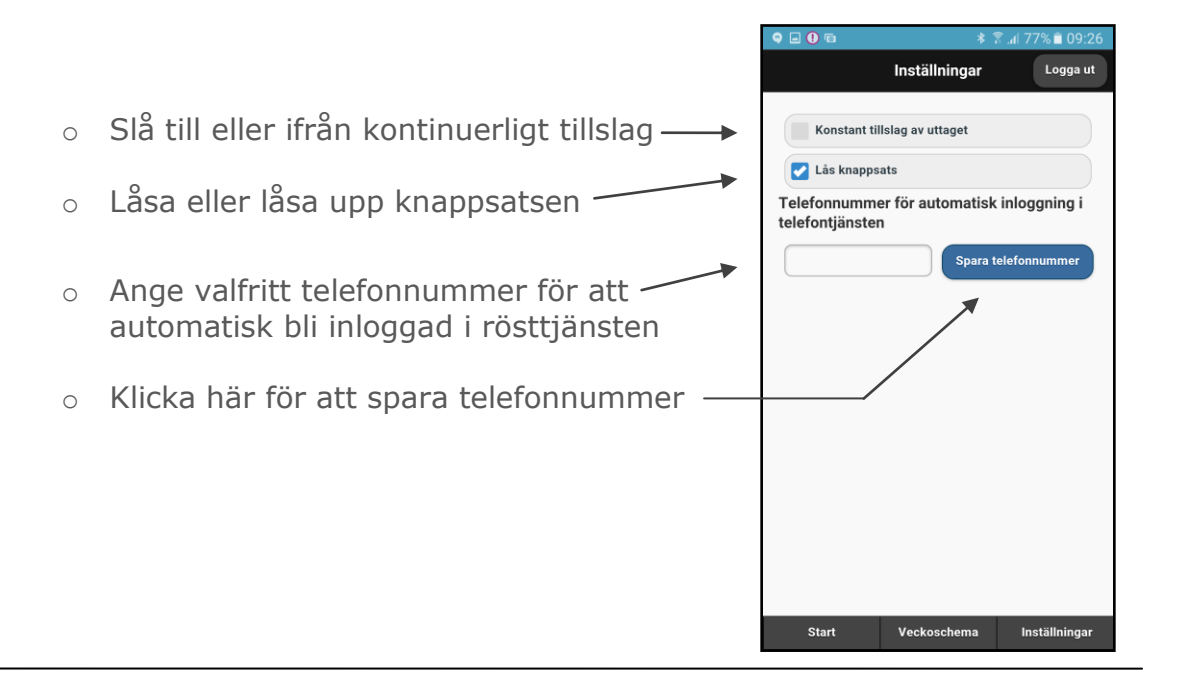

# Exempel

Två avresetider finns bokade på måndagar i exemplet nedan

- En Återkommande tid: kl 10:00
- En Tillfällig tid: kl 17:00

Webel Systems

#### Startsidan

Välkommen Plats 2 Webel MV Demo

1,5 tim

Bokade tider idag Måndag

Boka tillfällig avresetid idag Måndag

Kontrollera skyddsbrytare/kabelanslutning

Plats 2

Direktstart

10 00

Visar alltid bokade tider för aktuell veckodag

Logga u

6) ()

#### Visar alla Dina bokningar Veckosch Logga ut 0 Bokade avresetider MÅNDAG TISDAG 10:00 17:00 Boka ny avresetid Mån - Fre 10 00 återkommande Boka tid Ð Tillfälligtid visas med grön färg Radera alla bokningar 8

Veckoschema